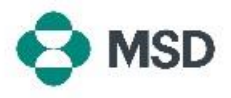

## Een verbinding tot stand brengen tussen uw Ariba profiel en het Ariba profiel van MSD

Om Inkooporders en MSD te factureren via het Ariba Network (AN) te kunnen ontvangen, moet er een verbinding tot stand worden gebracht tussen uw Ariba-account als leverancier en de Ariba-account van MSD als uw klant. Dit wordt gedaan met een eerste e-mail waarin het proces van het maken van de verbinding tussen de twee profielen wordt gestart. Dit wordt ook wel een **Trade Relationship Request (Handelsrelatieverzoek)** genoemd, of **TRR**. De TRR kan worden geaccepteerd door de onderstaande stappen te volgen:

Let op: alleen de accountbeheerder kan een TRR accepteren.

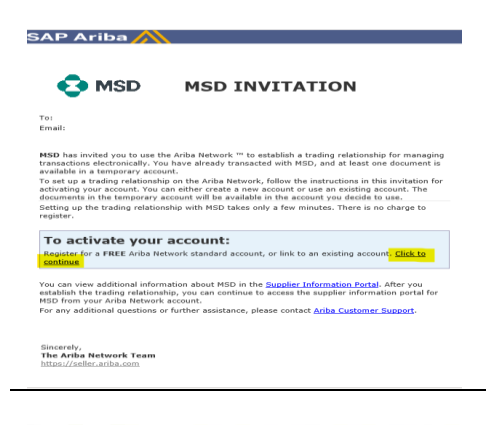

We found existing accounts based on the information in the

0

invite. Please review.

**Review accounts** 

Use existing account

Create new acco

U ontvangt een e-mail van Ariba waarin u wordt geïnformeerd dat MSD uw toestemming heeft gevraagd voor het tot stand brengen van een handelsrelatie via het Ariba Network. Klik op de link onder de kop **To activate your account (Activeer uw account)** om te beginnen. Als u de uitnodiging niet in uw inbox kunt zien, controleer dan ook uw spam-map. Als u de uitnodiging daar ook niet ziet, neem dan contact op met het team **Supplier Onboarding & Administration** op <u>emea\_enablement@msd.com</u> en zij zullen het probleem oplossen.

U wordt doorgestuurd naar het inlogscherm. Als Ariba aanwijzingen heeft dat u meer dan één account hebt, wordt u doorgestuurd naar het scherm links. Kies, afhankelijk van uw voorkeur Use exiting account (Bestaand account gebruiken) of Create new account (Nieuw account aanmaken). Als u hulp nodig hebt bij het aanmaken van een nieuwe account, raadpleeg dan de gids Creating a New Ariba Account (Een nieuwe Ariba-account aanmaken) die beschikbaar is op deze website.

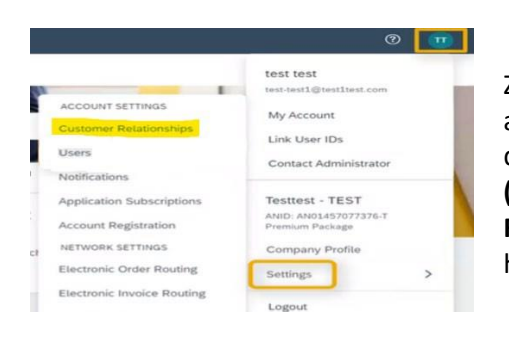

Zodra u bent ingelogd op uw account, wordt de TRR automatisch geaccepteerd. U kunt uw actieve relaties zien door naar uw **accountmenu** te gaan, op **Settings** (Instellingen) te klikken en vervolgens op **Customer Relationships (Klantrelaties).** U zult dan in staat zijn om alle huidige, in afwachting van en afgewezen TRR's te zien.

Als u de TRR eerder hebt afgewezen en deze nu wilt accepteren, neem dan contact op met uw relevante SOAteam en zij zullen u een nieuwe sturen.